## 1. Rejestracja konta

- 1.1. Wejdź na stronę <u>https://int.pz.gov.pl/pz/register</u>
- 1.2. Na stronie wypełnij wszystkie obowiązkowe pola w formularzu (oznaczone gwiazdką), w przypadku:
  - PESEL powinien być testowy, wygenerowany przy użyciu dowolnego generatora.
  - Numer telefonu w polu nie podawaj prawdziwego numeru telefonu, z systemu testowego WK-PZ nie będą przychodziły powiadomienia ani kody autoryzacyjne.

|                                                           |                                                        |                              | ver 1.42.8, date 202   | 3-10-20 06.27.41, SI  | 1V 56 env: 5: IN I-C            | wysoki kontrast        | PL UA       |
|-----------------------------------------------------------|--------------------------------------------------------|------------------------------|------------------------|-----------------------|---------------------------------|------------------------|-------------|
| profil 🗾                                                  |                                                        |                              |                        |                       |                                 | 윤 Zalc                 | guj się     |
| PROFIL ZAUFANY AKT                                        | UALNOŚCI                                               | POMOC                        | KONTAKT                |                       |                                 |                        |             |
| Rejestracja profilu zaufanego                             |                                                        |                              |                        |                       | (                               | Zmień sposób           | rejestracji |
| Aby założyć konto, uzupełn<br>Po założeniu konta potwiere | ij pola i kliknij <b>Zarej</b><br>dž swój profil zaufa | estruj się.<br>ny w dowolnym | punkcie potwierdzają   | cym.                  |                                 |                        |             |
| Dane logowania                                            |                                                        |                              |                        | * - pola wymagane     |                                 |                        |             |
|                                                           | Nazwa uż                                               | żytkownika *                 |                        |                       | ?                               |                        |             |
|                                                           |                                                        | Hasło *                      |                        |                       | ?                               |                        |             |
|                                                           | Potwi                                                  | erdź hasło *                 |                        |                       |                                 |                        |             |
|                                                           |                                                        |                              |                        |                       |                                 |                        |             |
| Balle 03050We                                             | Pie                                                    | rwsze imię *                 |                        |                       |                                 |                        |             |
|                                                           |                                                        | Drugie imię                  |                        |                       | ?                               |                        |             |
|                                                           |                                                        | Nazwisko *                   |                        |                       |                                 |                        |             |
|                                                           |                                                        | PESEL*                       |                        |                       |                                 |                        |             |
| Dane kontaktowe                                           |                                                        |                              |                        |                       |                                 |                        |             |
|                                                           | Ad                                                     | dres e-mail *                |                        |                       |                                 |                        |             |
|                                                           | Powtórz ad                                             | dres e-mail *                |                        |                       |                                 |                        |             |
|                                                           | Num                                                    | er telefonu *                |                        |                       | ?                               |                        |             |
| C                                                         | ☐ Potwierdzam zap                                      | oznanie się z <u>prz</u>     | zepisami dotyczącymi p | profilu zaufanego i p | odpisu zaufanego.<br>V Przeczyt | aj, jak przetwarzamy t | woje dane   |
|                                                           |                                                        |                              |                        |                       | Anuluj                          | Zarejestruj się        | •           |

- 1.3. Po wypełnieniu wszystkich obligatoryjnych pól potwierdź zapoznanie się przepisami dotyczącymi profilu zaufanego i naciśnij przycisk <u>Zarejestruj się</u>.
- 1.4. W kolejnym kroku pojawi się pole potwierdzenia adresu e-mail. Kod do potwierdzenia adresu e-mail podczas rejestracji to: **87654321**.

| Potwierdź ad                  | dres e-mail         |                  |                    |        |             |   |  |
|-------------------------------|---------------------|------------------|--------------------|--------|-------------|---|--|
| Wpisz poniżej kod             | autoryzacyjny, któr | ry wysłaliśmy na | i twój adres e-mai | Ι.     |             |   |  |
| Kod e-mail nr 1 z<br>87654321 | 23.10.2023          |                  |                    |        |             |   |  |
| Anuluj                        |                     |                  |                    | Potwie | erdź e-mail | • |  |
|                               |                     |                  |                    |        |             |   |  |

1.5. Kolejny krok potwierdzenie numeru telefonu. Kod do potwierdzania numeru telefonu to: **12345678**.

| Potwierdź numer telefonu                                                                                    |                 |  |
|----------------------------------------------------------------------------------------------------|-----------------|--|
| Wpisz poniżej kod autoryzacyjny, który wysłaliśmy na twój telefon.<br>Kod SMS nr 1 z 23.10.2023<br>12345678 |                 |  |
| Anuluj                                                                                                    | Potwierdź numer |  |

## 2. Aktywacja założonego konta

Przekaż nam dane nowo zarejestrowanych kont w celu aktywacji kont w usłudze.

- Nazwa użytkownika
- PESEL